# 关系型数据源-Oracle TimesTen数据连接

## 1 概述

TimesTen的jdbc连接,如果是远程连接服务器的timesten必须要在客户端机器安装timesten客户端配置odbc才能连接。 本文将介绍如何在smartbi V9.5版本中连接Oracle TimesTen数据库。

# 2 数据连接

## 2.1 配置信息

| 驱动程序类                                  | 连接字符串                              | 驱动程序存放目录 | 支持数据库版本         |
|----------------------------------------|------------------------------------|----------|-----------------|
| com.timesten.jdbc.TimesTenClientDriver | jdbc:timesten:client:dsn={dsnname} | 自定义      | TimesTen 11.2.2 |

添加自定义驱动方法:

- a、首先进入到%Smartbi%\Tomcat\bin\dynamicLibraryPath文件夹下,手动添加TimesTen文件夹。
- b、然后进入TimesTen文件夹下,添加TimesTen驱动(驱动包可以从数据库官网获取或向数据库管理员获取)。

| 此 | 电脑 > 本地磁盘 (C:) | > Smartbi > T | omcat ⇒ | bin → dynamicLib | raryPath → TimesTe  | en |
|---|----------------|---------------|---------|------------------|---------------------|----|
| ^ | 名称             | ^             |         | 修改日期             | 类型                  | 大小 |
|   | 🕌 ttjdbc6.jar  |               |         | 2020/10/23 0:00  | Executable Jar File |    |

c、最后在数据源连接时需要点击自定义选项,选择TimesTen。

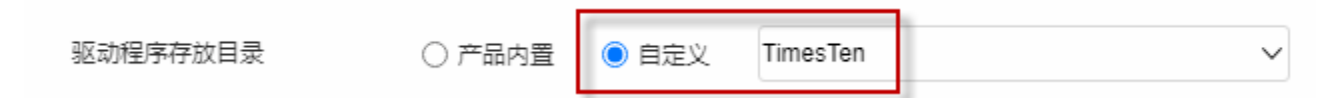

### 2.2 Windows安装TimesTen客户端

#### 1) 获取安装包

一般向数据库管理员获取Window安装包timesten112280.win64.zip。

#### 2) 安装客户端

进入解压后的目录,双击 setup.exe

| 共享   | 查看                                                                              |                 |                 |            |  |  |
|------|---------------------------------------------------------------------------------|-----------------|-----------------|------------|--|--|
| > 此  | > 此电脑 > 新加卷 (E:) > work > databases > TimesTen > timesten112280.win64 > Win64 > |                 |                 |            |  |  |
| ^    | 名称 ^                                                                            | 修改日期            | 供型              | 大小         |  |  |
|      | 0x0409.ini                                                                      | 2010/1/9 6:51   | 配置设置            | 22 KB      |  |  |
|      | 🗮 Data1.cab                                                                     | 2015/1/21 9:39  | 好压 CAB 压缩文件     | 310,917 KB |  |  |
|      | ISSetup.dll                                                                     | 2015/1/21 9:37  | 应用程序扩展          | 1,829 KB   |  |  |
|      | 🙀 Oracle TimesTen In-Memory Databa                                              | 2015/1/21 9:39  | Windows Install | 1,693 KB   |  |  |
|      | readme.html                                                                     | 2015/1/10 12:13 | Firefox HTML D  | 112 KB     |  |  |
|      | S setup.exe                                                                     | 2015/1/21 9:37  | 应用程序            | 969 KB     |  |  |
|      | setup.hh                                                                        | 2008/8/21 6:32  | HH 文件           | 1 KB       |  |  |
|      | 🕜 setup.hlp                                                                     | 2008/8/21 6:32  | 帮助文件            | 8 KB       |  |  |
|      | Setup.ini                                                                       | 2015/1/21 9:39  | 配置设置            | 3 KB       |  |  |
|      | 📄 setup.isn                                                                     | 2009/6/11 3:29  | ISN 文件          | 254 KB     |  |  |
|      | 🕞 WindowsInstaller-KB893803-x86.exe                                             | 2005/5/17 5:42  | 应用程序            | 2,525 KB   |  |  |
| (C:) |                                                                                 |                 |                 |            |  |  |

#### 选择安装目录之后点击 **下一步**, 然后选择需要安装的组件, 除了客户端勾选, 其他的服务, 文档demo程序等都不勾选。

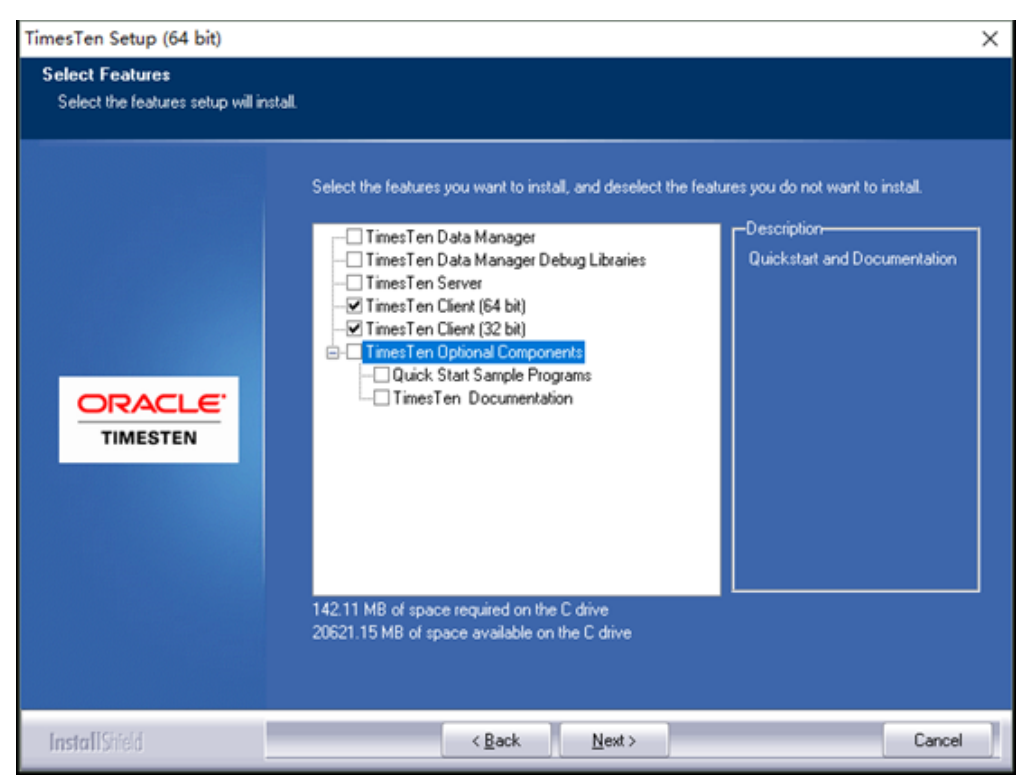

点击 next 下一步

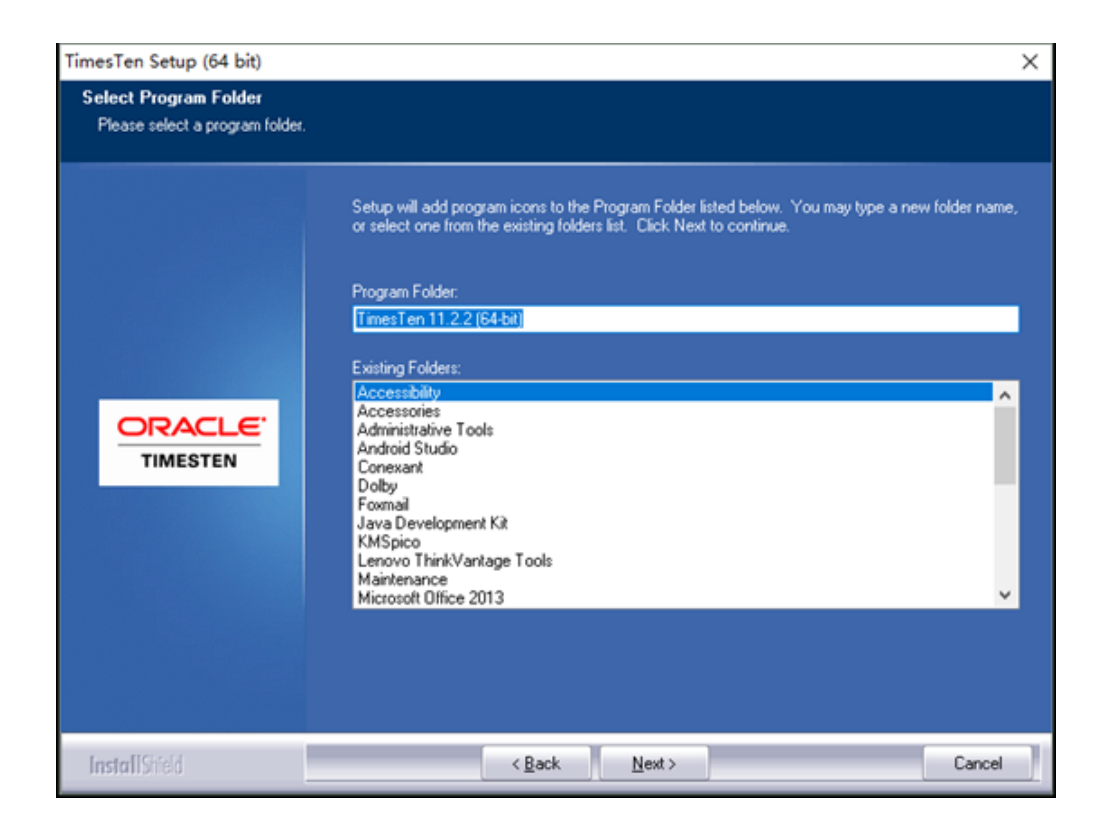

由于一般我们机器都会自己安装jdk,所以jdk选择 None.

| TimesTen Setup (64 bit)      |                                                                                                    | × |
|------------------------------|----------------------------------------------------------------------------------------------------|---|
| Select which version of Java | to add to the CLASSPATH                                                                                                    |   |
|                              | Select which version of Java to add to the CLASSPATH environment.<br>NOTE: Refer to the TimesTen Installation Guide for supported java platform information<br>JDK 5.0<br>JDK 6<br>None |   |
| InstallShield                | < Back Next > Cance                                                                                                    |   |

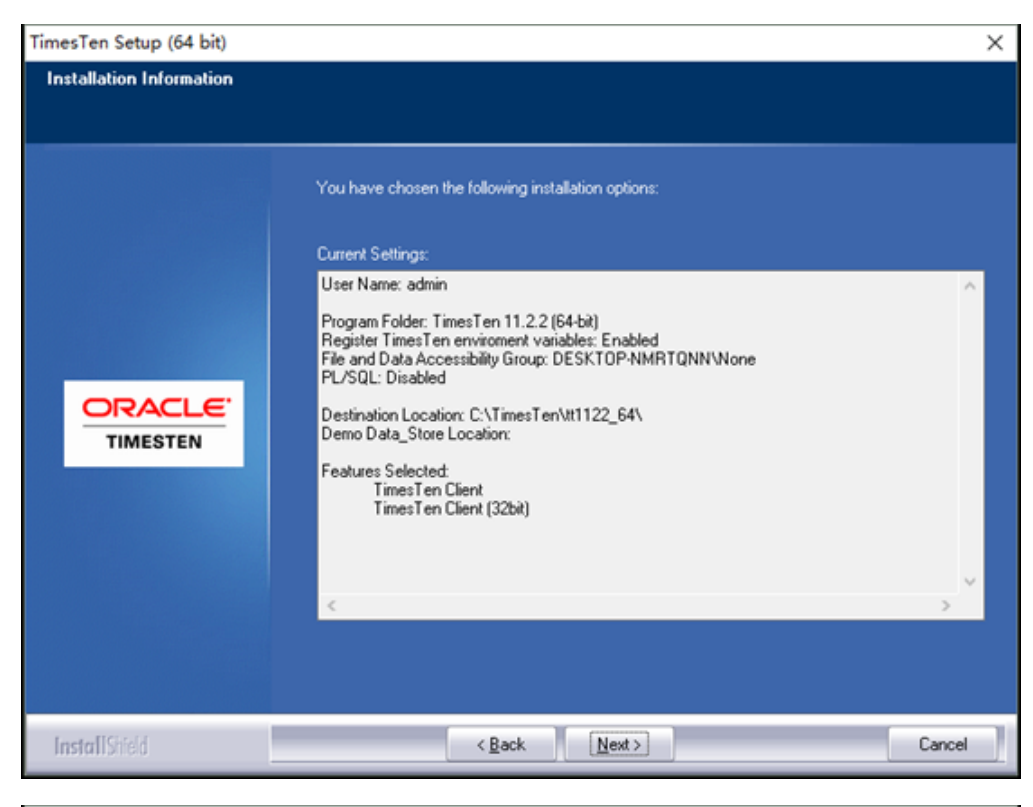

| TimesTen Setup (64 bit) |                                                                            |
|-------------------------|----------------------------------------------------------------------------|
|                         |                                                                            |
|                         |                                                                            |
|                         | InstallShield Wizard Complete                                              |
|                         | You may view the Release Notes.                                            |
|                         | A copy of the Release Notes resides at<br>C:\TimesTen\TT1122~1\README.HTML |
|                         | Display TimesTen Release Notes                                             |
| ORACLE                  |                                                                            |
| TIMESTEN                |                                                                            |
|                         |                                                                            |
|                         |                                                                            |
|                         |                                                                            |
|                         |                                                                            |
|                         |                                                                            |
| Install Shield          | < Back Finish Cancel                                                       |

最后点击 Finish 完成安装。

# 配置dsn

点击开始菜单, 输入 odbc

| S ODBC   | 如据源管理程序(64     | 位)          |         |                     |                       |         |                      |                      |   |               |            | × |   |
|----------|----------------|-------------|---------|---------------------|-----------------------|---------|----------------------|----------------------|---|---------------|------------|---|---|
| 用户 DSN   | 系统 DSN 文件      | DSN 🖁       | 区动程序    | 跟踪                  | 连接池                   | 关于      |                      |                      |   |               |            |   |   |
| 用户数据》    | 夏(U):          |             |         |                     |                       |         |                      |                      |   |               |            |   |   |
| 名称       |                | 平台          | 驱动程序    |                     |                       |         |                      |                      |   | 添加((          | 2)         |   |   |
| dBASE F  | Files<br>es    | N/A<br>32 位 | Microso | ft Acce<br>ft Excel | ss dBASE<br>Driver (* | Driver  | (*.dbf,<br>sx, *.xls | ".ndx, "<br>m, ".xls |   | -             |            |   |   |
| MS Acc   | ess Database   | 32 位        | Microso | ft Acce             | ss Driver             | (*.mdb, | *.accd               | b)                   |   | 割除(           | <u>R</u> ) |   |   |
| Visio Da | tabase Samples | 32 位        | Microso | ft Acce             | ss Driver             | (*.mdb, | *.accd               | b)                   |   | 配置((          | 2)         |   |   |
|          |                |             |         |                     |                       |         |                      |                      |   |               |            |   |   |
|          |                |             |         |                     |                       |         |                      |                      |   |               |            |   |   |
|          |                |             |         |                     |                       |         |                      |                      |   |               |            |   |   |
| <        |                |             |         |                     |                       |         |                      | >                    |   |               |            |   |   |
|          | 此用户 DSN 的      | 驱动程序        | 不存在。    | 只能删除                | 佗                     |         |                      |                      |   |               |            |   |   |
|          |                |             |         |                     | 确知                    | Ē       | E                    | 以消                   | 应 | 用( <u>A</u> ) | 報          | 助 | ] |

选择系统DSN

| - | ODBC 🖁 | 效据源管理程           | 序(64 位)         |       |     |       |     |       |      |                |              | ×   |
|---|--------|------------------|-----------------|-------|-----|-------|-----|-------|------|----------------|--------------|-----|
| A | 見户 DSN | 系统 DSN           | 文件 DSN          | 驱动程序  | 跟踪  | 连接池   | 关于  |       |      |                |              |     |
| L | 系统数据   | 原( <u>S</u> ):   |                 |       |     |       |     |       |      |                |              |     |
| C | 名称 平   | 省 驱动程            | 序               |       |     |       |     |       |      | 添加(            | <u>D</u> )   |     |
|   |        |                  |                 |       |     |       |     |       |      | 删除             | ( <u>R</u> ) | I.  |
| L |        |                  |                 |       |     |       |     |       |      | 配置(            | <u>C</u> )   | L I |
|   |        |                  |                 |       |     |       |     |       |      |                |              |     |
|   |        |                  |                 |       |     |       |     |       |      |                |              |     |
|   |        |                  |                 |       |     |       |     |       |      |                |              |     |
|   |        | ODBC 系<br>见(包括 N | 洗数据源存储<br>T服务)。 | 病关如何与 | 指示的 | 数据提供租 | 序连接 | 的信息。系 | 统数据》 | 款计算机上的         | 所有用户可        |     |
| L |        |                  |                 |       |     | 确定    | 1   | 取消    |      | 应用( <u>A</u> ) | 帮助           |     |

点击 **添加** 

| 1 | 创建新数据源 |                               |                    | ×   |
|---|--------|-------------------------------|--------------------|-----|
|   |        | 选择您想为其安装数据源的驱动程序(S            | ).                 |     |
| l |        | 名称                            | 版本                 | 公司  |
| l | 011 0  | MySQL ODBC 5.3 ANSI Driver    | 5.03.06.00         | Ora |
| I |        | MySQL ODBC 5.3 Unicode Driver | 5.03.06.00         | Ora |
| I |        | SQL Server                    | 10.00.16299.15     | Mic |
| I |        | TimesTen Client 11.2.2        | 11.02.02.08        | Ora |
|   |        | 5                             |                    | >   |
| ł |        |                               |                    | -   |
|   |        |                               |                    |     |
|   |        | < 上一步(B) 完成                   | t الإيراني<br>تركي | 肖   |

选择 TimesTen Client 11.2.2 然后点击 完成

|   | 🔳 Oracle Times                                                     | Ten Client DSN Setup                               | ?                                | × |    |
|---|--------------------------------------------------------------------|----------------------------------------------------|----------------------------------|---|----|
|   | Client <u>D</u> SN:                                                |                                                    | OK                               |   |    |
|   | Des <u>c</u> ription:                                              |                                                    | Cancel                           |   | 骑  |
|   | <u>S</u> erver Name or<br>Network Address:<br>S <u>e</u> rver DSN: | ✓<br>✓ <u>R</u> efresh                             | <u>H</u> elp<br>Ser <u>v</u> ers |   | ᄜᆆ |
|   | <u>U</u> ser ID:                                                   | Connection Name                                    |                                  |   |    |
|   | <u>P</u> assword:                                                  | Connection Character Set                           |                                  | ~ |    |
|   | P <u>W</u> DCrypt:                                                 | <u>N</u> etwork Timeout<br>(in seconds):           |                                  |   |    |
|   | <u>F</u> ailover Server<br>Name or Network<br>Address:             | Failover<br>V Port Range                           |                                  |   |    |
| B | F <u>a</u> ilover Server<br>DSN:                                   | ∼ Refresh                                          |                                  |   | ₪  |
| Ē | <u>T</u> est Oracle Time                                           | sTen Server Connection Test Data So <u>u</u> rce ( | Connection                       |   |    |

弹出配置选择框,输入dsn名称,描述,点击 servers配置服务器

| X | 🔳 Oracle Time                                  | esTen Client DSN Setup      |            |                   | ?                | ×   |
|---|------------------------------------------------|-----------------------------|------------|-------------------|------------------|-----|
|   | Client <u>D</u> SN:                            | northwind                   |            |                   | OK               | -   |
|   | Des <u>c</u> ription:                          | northwind客户端dsn             |            |                   | Cance            |     |
|   | Server Name or                                 | Oracle TimesTen Logical Ser | ?          | ×                 | <u>H</u> elp     |     |
|   | Network Address                                | Logical Servers:            | <u>C</u> k | ose               | Ser <u>v</u> ers |     |
|   | S <u>e</u> rver DSN:                           |                             | Н          | elp               |                  | _ [ |
|   | <u>U</u> ser ID:                               |                             |            |                   |                  |     |
|   | Password:                                      |                             |            |                   |                  | ~   |
|   | P <u>W</u> DCrypt:                             |                             | De         | jete              |                  |     |
|   | Failover Server<br>Name or Network<br>Address: |                             | Ad         | ld                |                  |     |
| B | F <u>a</u> ilover Server<br>DSN:               | ~                           | Refre      | sh                |                  | ĸ   |
| 린 | <u>T</u> est Oracle Tir                        | nesTen Server Connection T  | est Data   | So <u>u</u> rce C | onnection        |     |

#### 点击 Add 添加服务器配置

| 🔳 Oracle Tim             | esTen Client DSN Setup                    |       | ?        | $\times$ |
|--------------------------|-------------------------------------------|-------|----------|----------|
| Client DSN: northwind    |                                           |       | OK       |          |
| Description:             | northwind客户端dsn                           |       | Cance    | 1        |
| Server Oracle 1<br>Netwo | imesTen Logical Server Name Setup         | ?     | ×        |          |
| Server Server Na         | me: 服务器1                                  | 0     | ΙK       |          |
| User II Descriptio       | n: 服务器10.10.204.43                        | Car   | ncel     |          |
| Passw Network /          | vddress: 10.10.204.43                     | 00.   | 1001     | ~        |
| PWD0<br>Network I        | Port: 53397                               | He    | elp      |          |
| Address:                 |                                           |       |          |          |
| Failover Server<br>DSN:  | ∽ Refresh                                 |       |          |          |
| Test Oracle Tir          | nesTen Server Connection Test Data Source | ce Co | nnection |          |

点击 **ok** .

| LV<br>V | 🔳 Oracle Time                                  | esTen Client DSN Setup      |          |                   | ?                | $\times$ |
|---------|------------------------------------------------|-----------------------------|----------|-------------------|------------------|----------|
|         | Client <u>D</u> SN:                            | northwind                   |          |                   | OK               |          |
|         | Description:                                   | northwind客户端dsn             |          |                   | Cancel           |          |
|         | Server Name or                                 | Oracle TimesTen Logical Ser | ?        | ×                 | <u>H</u> elp     |          |
|         | Server DSN:                                    | Logical Servers:            | Clo      | ose               | Ser <u>v</u> ers |          |
|         | <u>U</u> ser ID:                               | 服务器1                        | H        | elp               |                  |          |
|         | Password:                                      |                             | Set      | up                |                  | ~        |
|         | P <u>W</u> DCrypt:                             |                             | De       | lete              |                  |          |
| _       | Eailover Server<br>Name or Network<br>Address: |                             | Ad       | ld                |                  |          |
| в       | F <u>a</u> ilover Server<br>DSN:               | ~                           | Refre    | sh                |                  |          |
| 1       | <u>T</u> est Oracle Tir                        | nesTen Server Connection    | est Data | So <u>u</u> rce C | onnection        |          |

点击 close,关闭服务器列表。

选择 服务器1,点击 test Oracle TimesTen Server Connection 测试服务器连接

|   | 🔳 Oracl                                                            | e TimesTen Client DSN Setup                                                                                                    | ?   | $\times$ |     |  |  |  |  |  |  |
|---|--------------------------------------------------------------------|----------------------------------------------------------------------------------------------------|-----|----------|-----|--|--|--|--|--|--|
|   | Client <u>D</u> SN                                                 | northwind                                                                                                    | OI  | К        |     |  |  |  |  |  |  |
|   | Des <u>c</u> ription                                               |                                                                                                    | Can | icel     | 100 |  |  |  |  |  |  |
|   | <u>S</u> erver Nar<br>Network A                                    | ar A Check ODBC present: Succeeded                                                                                                    |     |          |     |  |  |  |  |  |  |
|   | S <u>e</u> rver DSI                                                | Check Windows Sockets present: Succeeded<br>Check Oracle TimesTen Client present: Succeeded<br>Check server name is defined: Succeeded<br>Check Oracle TimesTen Server is started: Succeeded |     |          |     |  |  |  |  |  |  |
|   | <u>U</u> ser ID:                                                   |                                                                                                    |     |          |     |  |  |  |  |  |  |
|   | Password:                                                          |                                                                                                    |     |          |     |  |  |  |  |  |  |
|   | P <u>W</u> DCrypt                                                  |                                                                                                    |     |          | l   |  |  |  |  |  |  |
|   | Eailover Se<br>Name or Ne<br>Address:                              |                                                                                                    |     |          |     |  |  |  |  |  |  |
| в | Failover Server V Refresh                                          |                                                                                                    |     |          |     |  |  |  |  |  |  |
| 2 | Test Dracle TimesTen Server Connection Test Data Source Connection |                                                                                                    |     |          |     |  |  |  |  |  |  |

连接成功后,点击 refresh,刷新出服务器的DSN列表

|   | 📧 Oracle Time                                         | sTen Client DSN Setu                      | ιp        |                     |                 |       | ?               | $\times$ |  |
|---|-------------------------------------------------------|-------------------------------------------|-----------|---------------------|-----------------|-------|-----------------|----------|--|
| Ø | Client DSN: northwind                                 |                                           |           |                     |                 |       | OK              |          |  |
|   | Des <u>c</u> ription: northwind客户端dsn                 |                                           |           |                     |                 |       | Cancel          |          |  |
|   | <u>S</u> erver Name or<br>Network Address:            | 服务器1                                      |           |                     | ~               |       | <u>H</u> elp    |          |  |
|   | S <u>e</u> rver DSN:                                  | cachedb1_1122                             | ~         | <u>R</u> efre       | sh              | 5     | er <u>v</u> ers |          |  |
|   | <u>U</u> ser ID:                                      | cachedb1_1122<br>northwind<br>repdb1_1122 | -         | a <u>m</u> e        |                 |       |                 |          |  |
|   | <u>P</u> assword:                                     | repdb2_1122<br>TT tt1122 64               | h         | naracter            | Set             | _     |                 | ~        |  |
|   | P <u>W</u> DCrypt:                                    |                                           | (in secon | eout [6<br>nds): [  | 0               |       |                 |          |  |
|   | <u>Failover</u> Server<br>Name or Network<br>Address: |                                           | ~         | Failover<br>Port Ra | r<br>inge       |       |                 |          |  |
| B | F <u>a</u> ilover Server<br>DSN:                      |                                           | ~         | Refre               | sh              |       |                 |          |  |
| Ē | Test Oracle Time                                      | esTen Server Connectior                   | n Te      | est Data            | So <u>u</u> rce | Conne | ection          |          |  |
|   |                                                       |                                           |           |                     |                 |       |                 |          |  |

\_

选择northwind,填上用户名密码

-

点击 test Data Source Connection 测试数据源链接

| U.V. | 🔳 Oracle                                       | e TimesTen Client DSN Setup                                | ?          | ×      |  |  |  |  |  |  |
|------|------------------------------------------------|------------------------------------------------------------|------------|--------|--|--|--|--|--|--|
|      | Client <u>D</u> SN:                            | OK                                                         |            |        |  |  |  |  |  |  |
|      | Des <u>c</u> ription                           | Cancel                                                     |            |        |  |  |  |  |  |  |
|      | <u>S</u> erver Nar<br>Network A                | Test Data Source Connection                                | Help<br>X  |        |  |  |  |  |  |  |
|      | S <u>e</u> rver DSI                            | Check Data Source is defined on server: Succeeded          |            |        |  |  |  |  |  |  |
|      | <u>U</u> ser ID:                               | Check can connect to Data Source: Succeeded                |            |        |  |  |  |  |  |  |
|      | Password:                                      |                                                            |            | $\sim$ |  |  |  |  |  |  |
|      | P <u>W</u> DCrypt                              |                                                            |            |        |  |  |  |  |  |  |
| В    | <u>F</u> ailover Sel<br>Name or Ne<br>Address: | twork Port Range                                           |            |        |  |  |  |  |  |  |
|      | F <u>a</u> ilover Serv<br>DSN:                 | /er V Refresh                                              |            | ß      |  |  |  |  |  |  |
| Ð    | <u>T</u> est Ora                               | cle TimesTen Server Connection Test Data So <u>u</u> rce C | Connection |        |  |  |  |  |  |  |

测试连接成功。

点击 ok 完成

| 5 | 👼 ODBC 数 | 据源管理程           | 序(64 位)          |              |     |       |      |       |     |                |               | × |
|---|----------|-----------------|------------------|--------------|-----|-------|------|-------|-----|----------------|---------------|---|
| J | 用户 DSN   | 系统 DSN          | 文件 DSN           | 驱动程序         | 跟踪  | 连接池   | 关于   |       |     |                |               |   |
| l | 系统数据源    | ( <u>S</u> ):   |                  |              |     |       |      |       |     |                |               |   |
|   | 名称       | 平台              | 驱动程序             |              |     |       |      |       |     | 添加             | (D)           |   |
|   | northwin | a 64 <u>1</u> ⊻ | limes l en C     | lient 11.2.2 |     |       |      |       |     | 删除             | ê( <u>R</u> ) |   |
|   |          |                 |                  |              |     |       |      |       |     | 配置             | ( <u>C</u> )  |   |
|   |          |                 |                  |              |     |       |      |       |     |                |               |   |
|   |          |                 |                  |              |     |       |      |       |     |                |               |   |
|   |          |                 |                  |              |     |       |      |       |     |                |               |   |
| 製 |          | ODBC 系<br>可见(包括 | 统数据源存储<br>NT服务)。 | 精关如何与        | 插示的 | 数握提供稍 | 原连接的 | 的信息。系 | 统数据 | 原对此计算机上        | 的所有用户         |   |
|   |          |                 |                  |              |     |       |      |       | _   |                |               |   |
| l |          |                 |                  |              |     | 确定    | 1    | 取消    | i   | 应用( <u>A</u> ) | 帮助            |   |

这样客户端就安装好了,smartbi就可以通过jdbc连接Timesten服务器。

注意: 安装完客户端需要重新启动Smartbi才会生效。

### 2.3 Linux上安装TimesTen

一般向数据库管理员获取linux安装包timesten112280.win64.zip。

1) 解压文件: tar -zxvf timesten112280.linux8664.tar.gz

| [root@localhost opt]# ls                                         |
|------------------------------------------------------------------|
| timesten112280.linux8 <u>664.tar.gz</u>                          |
| [root@localhost opt]# tar -zxvf timesten112280.linux8664.tar.gz  |
| linux8664/                                                       |
| linux8664/uninst.sh                                              |
| linux8664/install.pl                                             |
| linux8664/README.html                                            |
| linux8664/LINUX8664/                                             |
| linux8664/LINUX8664/ttpatchinst                                  |
| linux8664/LINUX8664/unzip                                        |
| linux8664/LINUX8664/common.tar.bz2                               |
| linux8664/LINUX8664/ttclient.tar.bz2                             |
| linux8664/LINUX8664/perl                                         |
| linux8664/LINUX8664/manifest                                     |
| linux8664/LINUX8664/timesten.tar.bz2                             |
| linux8664/LINUX8664/bzip2                                        |
| linux8664/LINUX8664/ttserver.tar.bz2                             |
| linux8664/3rdparty/                                              |
| linux8664/3rdparty/ant-1.6.2-bin.tar.bz2                         |
| linux8664/3rdparty/jms-1 1-fr-apidocs.tar.bz2                    |
| linux8664/doc/                                                   |
| linux8664/doc/doc.zip                                            |
| linux8664/setup.sh                                               |
| <pre>(root@localhost opt)# ls</pre>                              |
| Linux8664 timesten112280.linux8664.tar.gz                        |
| [root@localhest opt]# cd linux8664/                              |
| [root@localhost linux8664]# ls                                   |
| 3rdparty doc install.pl LINUX8664 README.html setup.sh uninst.sh |
| [root@localhost linux8664]#                                      |
|                                                                  |

2) 执行setup. sh文件: 进入解压后的目录, 执行. /setup. sh

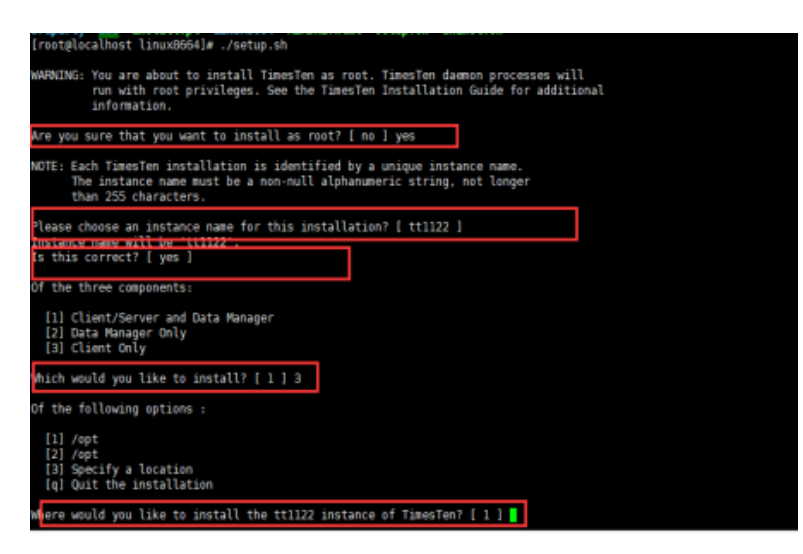

#### 根据提问选择:

Are you sure that you want to install as root? [ no ] yes

由于我是用的root用户安装所以会有警告开始询问是否使用root,选择yes.(生产环境建议新建其他用户安装)。

Please choose an instance name for this installation? [ tt1122 ]

实例名称直接回车用默认的tt1122

Is this correct? [ yes ]

询问名称正确直接回车

Of the three components: [1] Client/Server and Data Manager [2] Data Manager Only [3] Client Only Which would you like to install? [ 1 ] 3

安装选项由于我们直接选择3(仅仅只安装客户端)

Where would you like to install the tt1122 instance of TimesTen? [  $1\ ]$ 

安装目录选择直接回车选默认第一个/opt

然后等待安装

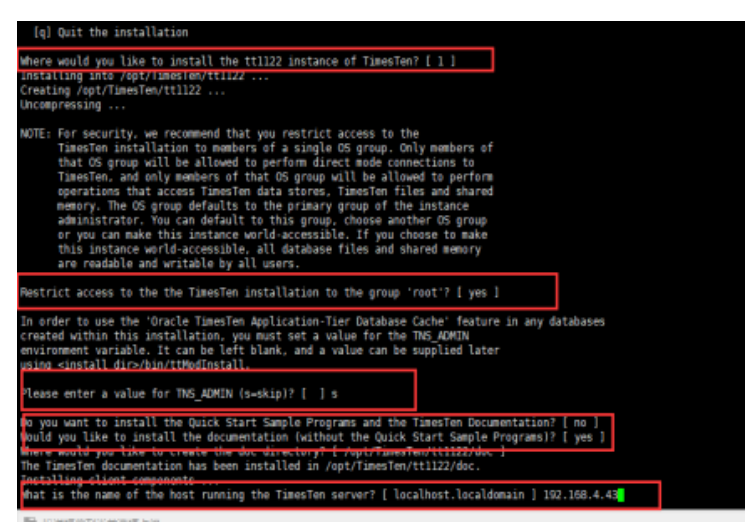

安装过程中会询问安装文档安装sample程序等,可以一路回车默认直到询问服务器地址是否为localhost时,我们可以输入服务器地址,也可以默认。这 个后面可以配置文件里面修改。

3) 配置连接dsn

进入安装目录下的bin目录,执行./ttisqlcs 进入timesten客户端命令行。

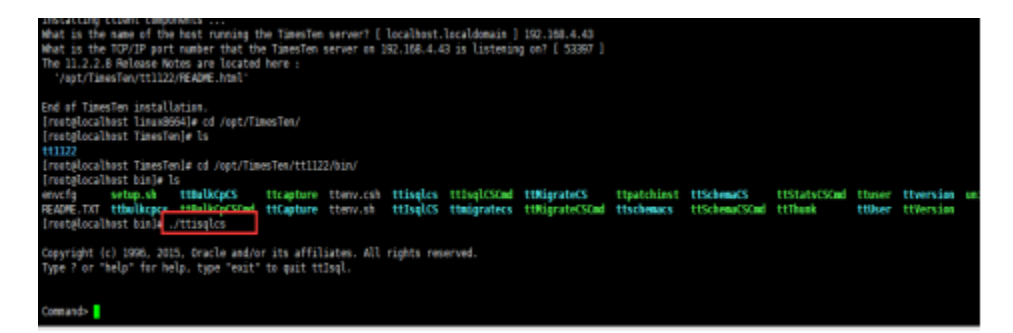

执行connect命令连接一个不存在的dns.会发现提示说在哪个配置文件不存在odbc配置。然后找到该目录下的配置文件修改。

Command> connect northwind; IM002: Cannot find the requested DSN (northwind) in ODBCINI /var/TimesTen/sys.odbc.ini The command failed.

如图所示,安装完成之后的配置文件在/var/TimesTen目录。 找到该目录发现有两个配置文件,其中sys.ttconnect.ini为服务器地址配置文件。sys. odbc.ini为odbc配置文件。

#### 打开sys.ttconnect.ini

//var/TimesTen/sys.ttconnect.ini - root@192.168.3.99 - 编编器 - WinSCP

🗟 🗟 🖹 水 🏦 🗶 🗿 💙 🖤 🇰 🏡 絵 🚝 🦛 🗉 統色・ ⑳ 😗

# Copyright (c) 1999, 2009, Oracle and/or its affiliates.All rights reserved.

#### 

# This is a sample sys.ttconnect.ini file that is used for the # TimesTen Client. It contains entries for each server.

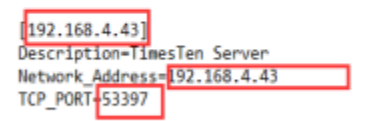

服务器的配置格式如下:

[192.168.4.43] #起个名称方便其他配置文件引用

Description=TimesTen Server #描述

Network\_Address=10.10.204. #TimesTen服务器地址

TCP\_PORT=53397 # TimesTen服务器

打开可以根据实际情况修改名称、描述、IP地址和端口。

编辑sys.odbc.ini,添加一个odbc配置。

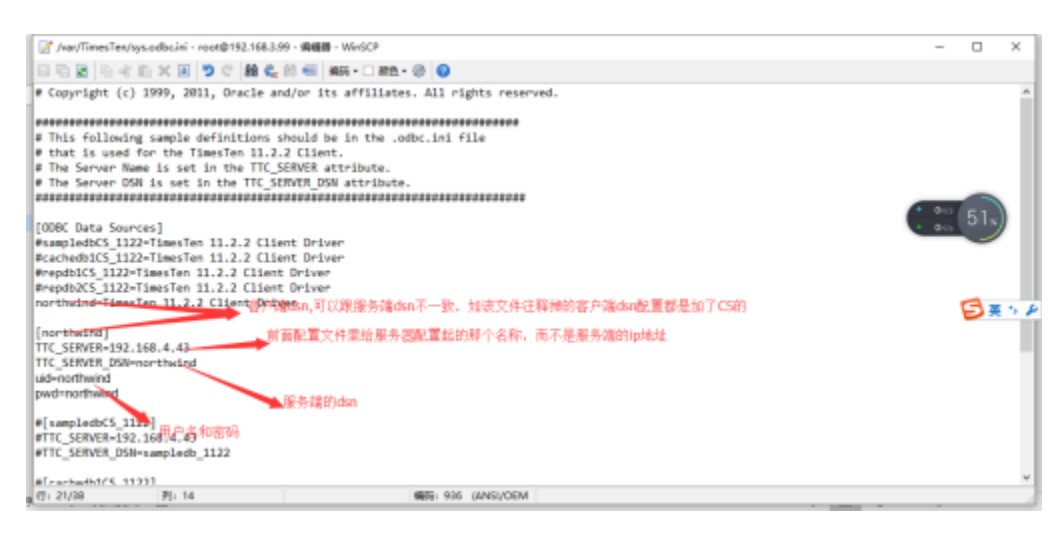

配置完成后保存文件。

再执行connect northwind;则连接成功。

| Command> connect monthwind;                                                                                                    |
|----------------------------------------------------------------------------------------------------|
| Exemption successful: 894-perthylad:TE_SEREA-992.088.4.43;TE_SEREA_992.e88.4.43;TE_SEREA_992.e88.4.43;TE_SEREA_992.e88.4.43;TE_SEREA_992.e88.4.43;TE_SEREA_992.e88.4.43;TE_SEREA_992.e88.4.43;TE_SEREA_992.e88.4443;MASTREA_992.e88.4443;MASTREA_992.e88.4 |
| STIGETE ("PEPROXE-4) R. SCIPE. SETTINGS-IORNITEDPS: NONE, OWALSHETSER/TICENME-ors1, NAME/DES/CIPE-1)                                                                                                    |
| (Default setting AutoCommit-1)                                                                                                    |
| lamad-                                                                                                    |
|                                                                                                    |

## 2.4 连接步骤

1)登录Smartbi企业报表分析平台,选择 数据连接>关系数据库 ,点击 Oracle TimesTen 图标进入数据库连接界面。如下图所示:

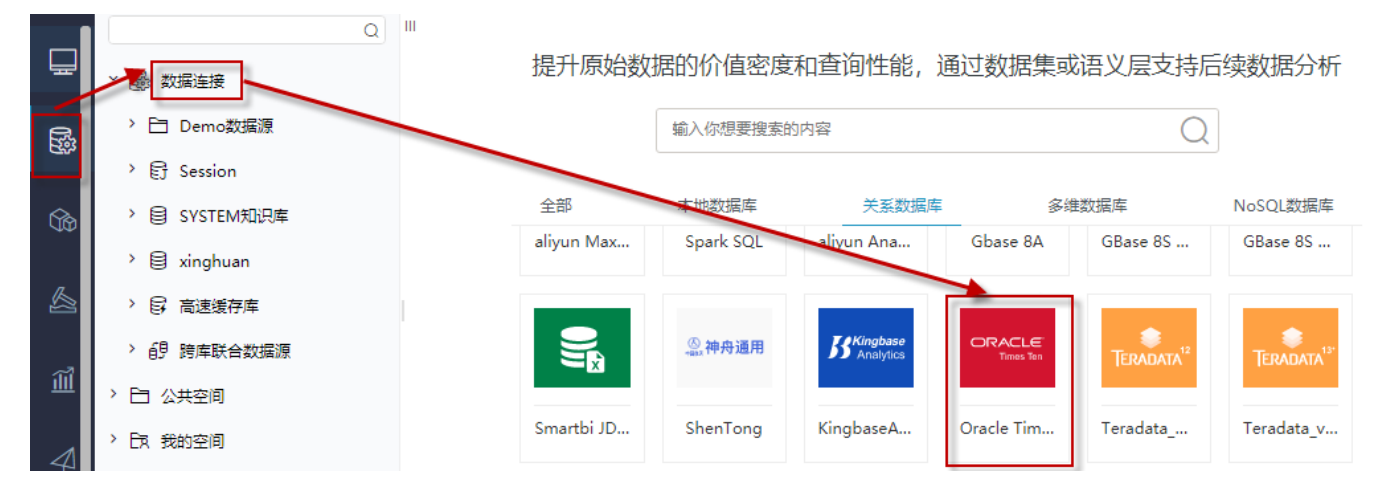

2) 输入数据库对应的信息。如下图所示:

| 新建关系数据源  |                                        | × |
|----------|----------------------------------------|---|
| 名称*      | TimesTen                               |   |
| 别名       |                                        |   |
| 驱动程序类型*  | Oracle TimesTen V □允许加载Excel数据         |   |
| 驱动程序存放目录 | ○ 产品内置 ● 自定义 TimesTen ∨                |   |
| 驱动程序类*   | com.timesten.jdbc.TimesTenClientDriver |   |
| 连接字符串*   | jdbc:timesten:client:dsn=northwind     |   |
| 验证类型     | <ul> <li>静态</li> <li>〇 动态</li> </ul>   |   |
| 用户名      | northwind                              |   |
| 密码       |                                        |   |

说明**:** 

a、名称是数据连接名称,用户可以自定义,不可为空。

b、用户名和密码是连接字符串中配置的数据库的连接用户名和密码,一般可以联系数据库管理员获取。

### 2.5 测试连接

1)信息正确输入后,点击 测试连接 ,若出现如下图的 测试通过 弹出框,则表示可以成功连接上数据库。如下图所示:

| 提示信息       |        |    | ×      |           |        |             |        |
|------------|--------|----|--------|-----------|--------|-------------|--------|
| 测试通过!      |        |    |        |           |        |             |        |
|            |        | Ĩ  | î定(O)  |           |        |             |        |
| 2)测试连接成功后, | 点击右下角的 | 保存 | 按钮,选择数 | 数据源的保存位置, | 保存成功后, | 该数据连接即添加成功。 | 如下图所示: |
| > 🗟 数据连接   | ŧ      |    |        |           |        |             |        |

- > 🖯 Demo数据源
- > 🕃 Session
- > 🗐 Obase
- > 目 SYSTEM知识库

E TimesTen

3)数据库连接成功后,可以参考<u>快速新建透视分析、快速新建即席查询、快速新建电子表格、</u>、等<u>快速入门</u>使用方式查看数据。